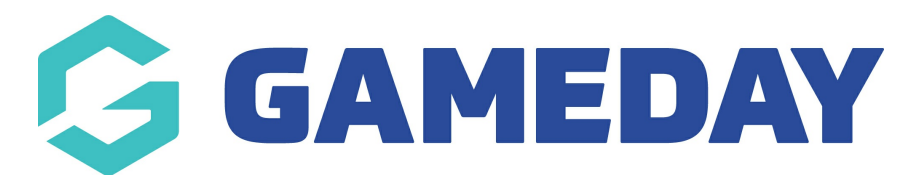

## How do I export GameDay View data?

Last Modified on 07/05/2024 1:31 pm AEST

GameDay View allows certain widgets to be exported to a CSV file that can be opened in Excel, either as summary data or the underlying data that comprises the report.

Note: Not all GameDay View widgets support export functionality

To export data from GameDay View:

1. In the left-hand menu, select GameDay View > GAMEDAY VIEW INSIGHTS

| G            | GAMEDAY                      | 0 |
|--------------|------------------------------|---|
| Gam<br>State | eDay Passport Training       | ] |
|              | Dashboard                    |   |
|              | Dasiboard                    |   |
| °E°          | Associations                 |   |
| \$           | Finances                     | * |
| &&<br>←→     | Clearances                   | • |
|              | Courses                      | • |
|              | Registrations                | • |
| අපිස         | Member Profile Porta         | I |
| Ċ            | Reports                      |   |
|              | GameDay View                 |   |
| G<br>-       | ameDay View<br>Insights (v3) |   |
|              |                              |   |
|              |                              |   |
|              |                              |   |
|              |                              |   |
|              |                              |   |

2. Hover over the relevant widget and click the **MORE OPTIONS** menu

| Sports Dashboard             | view                                                                      |
|------------------------------|---------------------------------------------------------------------------|
| Total Members by Association |                                                                           |
| •                            | GameDay Passport Training More options                                    |
| 1000                         | GameDay Passport Training (baseball) There aren't any filters to display. |
|                              | GameDay Passport Training (Basketball)                                    |
|                              | GameDay Passport Training (Cricket Pr                                     |
|                              | GameDay Passport Training (Hockey)                                        |
|                              | GameDay Passport Training (Lacrosse)                                      |
| 3                            | 56 GameDay Passport Training (Lawn Bo                                     |
| 2022 2023                    | 2024 GameDay Passport Training (Netball)                                  |

## 3. Click **EXPORT DATA**

| Sports Dashboard             |      | view                                                                     |     | <b>∓</b> Filters | »           |
|------------------------------|------|--------------------------------------------------------------------------|-----|------------------|-------------|
| Total Members by Association |      | _ ∠ Search                                                               | ~ Q | Search           |             |
| •<br>1000                    |      | GameDay Passport Training                                                | 0   | Export data      |             |
|                              |      | GameDay Passport Training (Basket)                                       | æ   | Show as a table  | Export data |
|                              |      | GameDay Passport Training (Cricket                                       | 605 | Spotlight        |             |
|                              |      | GameDay Passport Training (Hockey                                        | Q   | Get insights     |             |
| 103<br>3 <b>16</b>           | 56   | GameDay Passport Training (Lacross<br>GameDay Passport Training (Lawn Be | o   | Sort axis        | >           |
| 2022 2023                    | 2024 | GameDay Passport Training (Netball                                       | )   |                  |             |

## 4. Choose the export format you want to use, then click **EXPORT**

| ws you export might be limi<br><u>(porting data</u>               | ted depending on the file type y                                                                           | ou select. <u>Learn more about</u>                 |
|-------------------------------------------------------------------|----------------------------------------------------------------------------------------------------|----------------------------------------------------|
|                                                                   | •                                                                                                    | ○<br>?<br>84                                       |
| Data with current layout                                          | Summarized data                                                                                            | Underlying data                                    |
| (This option is only<br>available for table and<br>matrix visuals | Export the summarized data<br>used to create your visual (for<br>example, sums, averages, and<br>medians). | €Visual does not have<br>aggregates or<br>measures |
| e format:                                                         |                                                                                                    |                                                    |
| xisx (Excel 150,000-row max,                                      | )~                                                                                                    |                                                    |
|                                                                   |                                                                                                    |                                                    |

5. Your export will then become available to download from your browser

| Search                       | data (21).xlsx<br>7.5 KB + Done                                                                                                    | t RS  |
|------------------------------|----------------------------------------------------------------------------------------------------|-------|
| Sports Dashboard             | view ₹ Filters                                                                                                    | »     |
| Total Members by Association | <ul> <li>✓ Search</li> <li>✓ Successful export<br/>Your data was exported.</li> </ul>                                                            | × ay. |
| 103<br>2022 2023             | GameDay Passport Training (Hockey) GameDay Passport Training (Lacrosse) GameDay Passport Training (Lawn Bo B GameDay Passport Training (Netball) |       |